## 校外通过 CARSI 方式访问可知电子书平台

**1.**打开可知电子书平台,网址 <u>https://www.keledge.com/</u>,点击左上角的"请登录" 链接。

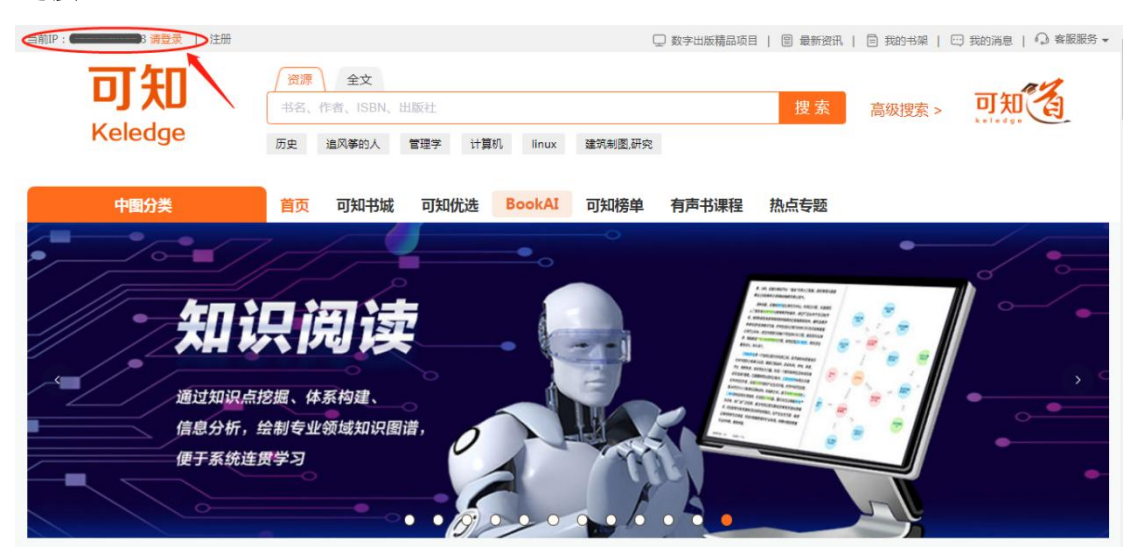

2.在登录网页选择红圈处所指的"CARSI登录"。

| <mark>可知</mark><br>Keledge |                                                                |                                                                                                    |
|----------------------------|----------------------------------------------------------------|----------------------------------------------------------------------------------------------------|
|                            | Boutique books area<br><b>精品图书 专业领域</b><br><sub>知识 专业 多元</sub> | <ul> <li>账号密码登录</li> <li>予約入手机导做箱</li> <li>① 評給入手机导做箱</li> <li>② 評給入密码</li> <li>登 录</li> <li>登 录</li> <li>2回注册</li> <li>2回注册</li> <li>2回注册</li> <li>2回注册</li> <li>2回注册</li> <li>2回注册</li> <li>2回注册</li> <li>2回注册</li> <li>2回注册</li> <li>2回注册</li> <li>2回注册</li> <li>2回注册</li> <li>2回注册</li> <li>2回注册</li> <li>2回注册</li> <li>2回注册</li> </ul> |

3.在打开的网页中输入学校名称,点击下方自动匹配的完整校名,然后点击"登录"。

|                                                                                     |                             |                 |                 |             | (8      | 3用户登录 3管环 | 野登录 EN |
|-------------------------------------------------------------------------------------|-----------------------------|-----------------|-----------------|-------------|---------|-----------|--------|
| CARSI 教育网联邦认证与资源共享基础设施<br>CERNET Authentication and Resource Sharing Infrastructure | 关于CARSI                     | 新闻公告            | 应用资源            | 会员单位        | CARSI文档 | 加入CARSI   | 联系我们   |
|                                                                                     |                             | ļ               | 用户登录            |             |         |           | /      |
| 上海海事大学                                                                              |                             |                 |                 |             | × 렻     | 绿         |        |
| 上海海事大学(S                                                                            | ihanghai Marit              | me University   | )               |             |         | ÷         |        |
| 全部ABCD                                                                              | F G H J                     | KLMN            | PQSTW           | ХYZ         |         |           |        |
| 阿坝师范学院(                                                                             | Aba Teachers l              | Jniversity ) 🔥  |                 |             |         | *         |        |
| 安徽财经大学()                                                                            | Anhui Universi              | ty of Finance a | nd Econonics )  | 4           |         | - 11      |        |
| 安徽财贸职业学                                                                             | 院 <mark>(</mark> Anhui Fina | ince And Trade  | Vocational Co   | lege ) 🛕    |         | - 11      |        |
| 安徽城市管理职                                                                             | 业学院(Anhui                   | Vocational Col  | lege of City Ma | inagement ) | Δ       |           |        |

- 4.在学校统一身份认证登录界面输入自己的学工号、密码和验证码,点击"登录"
  - (若已登录数字平台或其他系统,此步骤可能不出现)。

| 学工号:      |      |      |
|-----------|------|------|
| 密 码:      |      |      |
| 右侧算式计算结果数 | (字:* | 6-4等 |
|           | 登录   |      |

5.在以下网页中选择"同意",即可实现校外登录可知电子书平台。

| Our Identity Provider<br>(replace this placeholder with your<br>organizational logo / label)                                                                                                    | 您即将访问如下服务:<br>Association for Computing Machinery of<br>Association for Computing Machinery, Inc. |
|----------------------------------------------------------------------------------------------------|---------------------------------------------------------------------------------------------------|
| sociation for Computing Machinery                                                                                                    | 该服务由以下服务机构提供:                                                                                     |
| 将向服务机构提供如下信息:                                                                                                    |                                                                                                   |
| cn                                                                                                    |                                                                                                   |
| domainName                                                                                                    | shmtu.edu.cn                                                                                      |
| eduPersonScopedAffiliation                                                                                                    | faculty@shmtu.edu.cn                                                                              |
| typeOf                                                                                                    | teacher                                                                                           |
|                                                                                                    |                                                                                                   |
| uid<br>氟您继续,上述信息将与服务共享。您是否同意在每                                                                                                    | 次访问时间服务发布这些信息?                                                                                    |
| <ul> <li>uid</li> <li>集级控集,上述重要将与额务共享,您是否同意在每<br/>高选择信息短款项限:</li> <li>在下次登录时再询问我</li> <li>我同意本次发送的信息。</li> <li>如果提供给额务机站的信息发生变化再询问我</li> <li>我同意以次告动将相同的信息发送给这个报务</li> <li>不要再询问我</li> <li>我同意体系的全部信息程效给所有额务机构。</li> </ul> | 次访问时间服务发布这些信息?<br>500构。                                                                           |

## 6.登录成功后的网页如下,可以看到左上角已经出现学校名称。

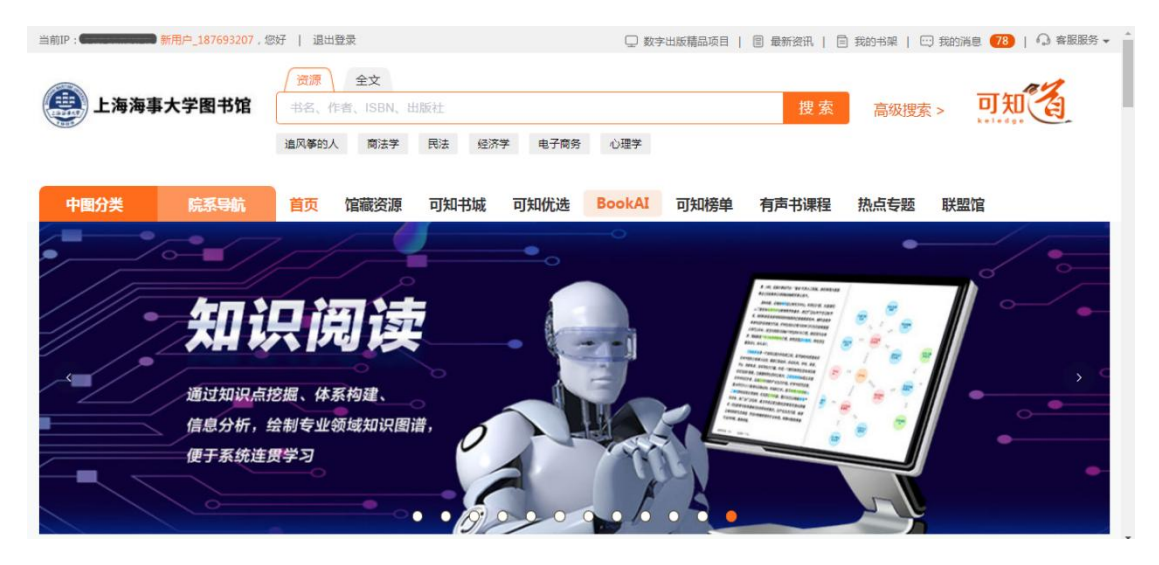

最后更新日期: 2024 年 3 月 21 日